## 1. Kopirati pasus po izboru sa Wikipedia-e

Na pasus primijeniti Font Arial veličine 15, Italic, dvostruko precrtan. Podesiti manji razmak između slova. Podesiti justified poravnavanje i podesiti da prvi red pasusa bude uvučen. Podesiti 1.7 razmak između redova. Obojiti pozadinu ove rečenice žutom bojom.

- Podesiti da dukument ima 5 stranica. U Header-u dokumenta treba da piše Vježba a potrebno je ubaciti i sliku po izboru u gornji desni ugao Headera. Numerisati prve dvije stranice slovima abecede počev od slova F. Treća stranica ne smije biti numerisana, a četvrta i peta ponovo moraju biti numerisane i to rimskim brojevima (IX i X)
- Ubaciti snimak ekrana web stranice <u>www.lichess.org</u> i podesiti da se može slobodno pomjerati . Ubaciti u dokument neki crtež (shapes). Grupisati crtež i snimak ekrana u jednu cjelinu.
  - b) Kreirati sledeću jednačinu

$$\frac{x^2 + \log \frac{z+x}{y^2} + \sin e^{-i\omega t}}{\sqrt[3]{\tan^{-1}\frac{y}{2}} + \sqrt{x + \frac{\pi}{2}}}$$

## 4. Kreirati sledeću tabelu

| Artikli  |        |    |          |            |
|----------|--------|----|----------|------------|
| Naziv    | Cijena |    | količina | Vrijednost |
| Metal    | 5      |    | 100      | 500        |
| Drvo     |        |    | 400      | 2000       |
| Plastika | 23     | 33 | 100      | 2800       |

5. Kreirati tabelu sadržaja od sledećih naslova i podnaslova.

a)

Muzika

Klasična muzika

Barokna muzika

Opere

Zabavna muzika

Domaća muzika

Mile Kitić

Strana muzika

b) Podesiti dokument na A4 format, gornju i donju marginu na 1.4 cm
a lijevu i desnu na 1.6 cm.